## **Orange shield – Failed file**

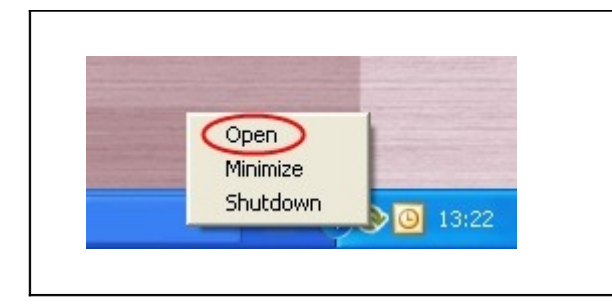

Open the program the program by clicking on the Online backup logo or click at the logo once with the right mouse button. Choose "Open" from the menu.

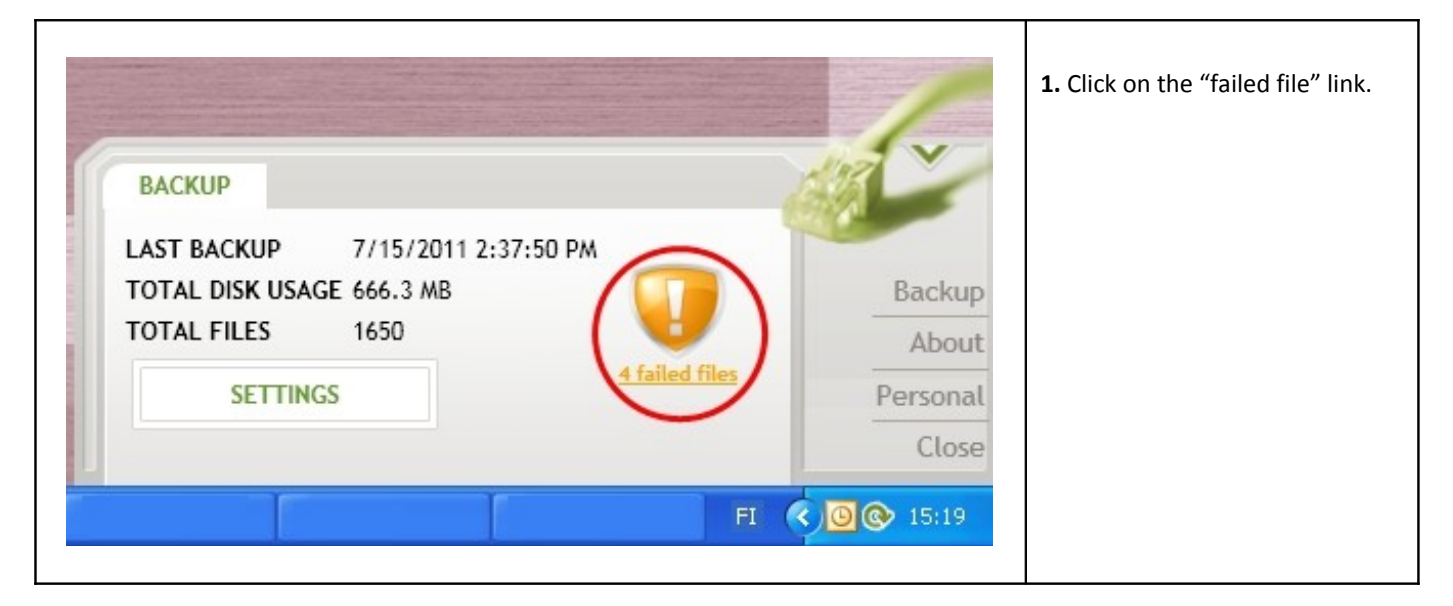

| to see the failed files. |
|--------------------------|
|                          |
|                          |
|                          |
|                          |
|                          |
|                          |
|                          |
|                          |
|                          |

| ILI | ED FILES               |              |                      |              |                              |                |          | The file will be                                                                                                    |
|-----|------------------------|--------------|----------------------|--------------|------------------------------|----------------|----------|----------------------------------------------------------------------------------------------------|
|     | File name              | Full path    | Fail time            | Error type   | Error text                   | Action:        |          | same way as                                                                                                    |
| 2   | testing this again.doc | C:\Documents | 7/14/2011 4:01:28 PI | Unauthorized | ♥ Tiedostoa C:\Documents and | Nothing        | ¥        | before                                                                                                    |
|     | test.txt               | C:\Documents | 7/14/2011 4:01:28 Pi | Unauthorized | V Tiedostoa C:\Documents and | Nothing        | v        |                                                                                                    |
|     | testing testing.doc    | C:\Documents | 7/14/2011 4:01:29 Pi | Unauthorized | ✓ Tiedostoa C:\Documents and | Nothing        | v        | 2) Don't alarm                                                                                                    |
| н   | testS.bxt              | C:\Documents | 7/14/2011 4:01:29 Pi | Unauthorized | V Tiedostoa C:\Documents and | Nothing        | v        | from this item                                                                                                    |
|     |                        |              |                      |              |                              | Don't backup t |          | not alarm for it                                                                                                    |
|     |                        |              |                      |              |                              | DUIT DACKUP (  | nis item | <ul> <li>a) Don't backu</li> <li>b) Don't backu</li> <li>b) this item</li> <li>c) The file will be</li> <li>c) removed from</li> <li>c) the backup</li> </ul>   |
| <)[ | nclude items that d    | on't alarm   |                      |              |                              |                | ins item | <ul> <li>a) Don't backut</li> <li>b) Don't backut</li> <li>b) this item</li> <li>c) The file will be</li> <li>c) removed from</li> <li>c) the backup</li> </ul> |

|   | Back upping a file can fail of the following reasons.<br><b>1) Unauthorized</b><br>The file does not need right from the main user or from another user to be back upped. The file has to                                                                                                    |
|---|----------------------------------------------------------------------------------------------------|
|   | have the right defined in the Local System- account.<br><b>2) Connection</b><br>The Internet- connection has had some problem during the backup.                                                                                                    |
|   | <b>3) The file could not be read</b><br>The file could not be read. It's most likely that the fault is in the Microsoft Shadow Copy – service.<br>Check that services called "Volume Shadow Copy" and "Microsoft Software Shadow Copy Provider" are<br>on.                                                                                         |
|   | <b>4) Outlook message specific backup</b><br>If the Outlook message specific backup doesn't work it is most likely that the program interface with<br>Outlook-program doesn't work. If this is the case, installing the program again is recommended. At this<br>time the Outlook message specific backup doesn't work in 64-bit operating system. |
|   | <b>5) Common error</b><br>The error could not be specified.                                                                                                    |
| i | Exception can be made file specific.<br>For a non important file, for example for a temporary file "Don't backup this item" can be chosen.<br>For an important file it is recommended to try to find out why the backup failed.                                                                                                    |